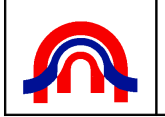

TUTORIAL DE INSCRIÇÃO DE UTILIZADORES NA PLATAFORMA

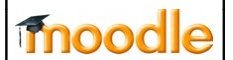

## MOODLE - I.S.C.A.C.

## Inscrição na plataforma MOODLE

Este tutorial descreve como efectuar o registo na plataforma de e-learning - Moodle existente no I.S.C.A.C.. A plataforma encontra-se disponível no endereço <u>http://moodle.iscac.pt</u> e é de livre acesso a todos os utilizadores que se registarem. Caso o registo não seja efectuado os utilizadores serão considerados "convidados" e terão apenas acesso às mínimas funções da plataforma.

Quando utilizadores estão registados, poderão ser necessárias permissões adicionais para acesso a certos recursos (ex. Inscrição em disciplinas).

Para esclarecimento de quaisquer dúvidas, encontra-se à disposição dos utilizadores o e-mail <u>suporte.moodle@iscac.pt</u>

Inscrição:

Ao entrar na página do Moodle irá encontrar a seguinte página:

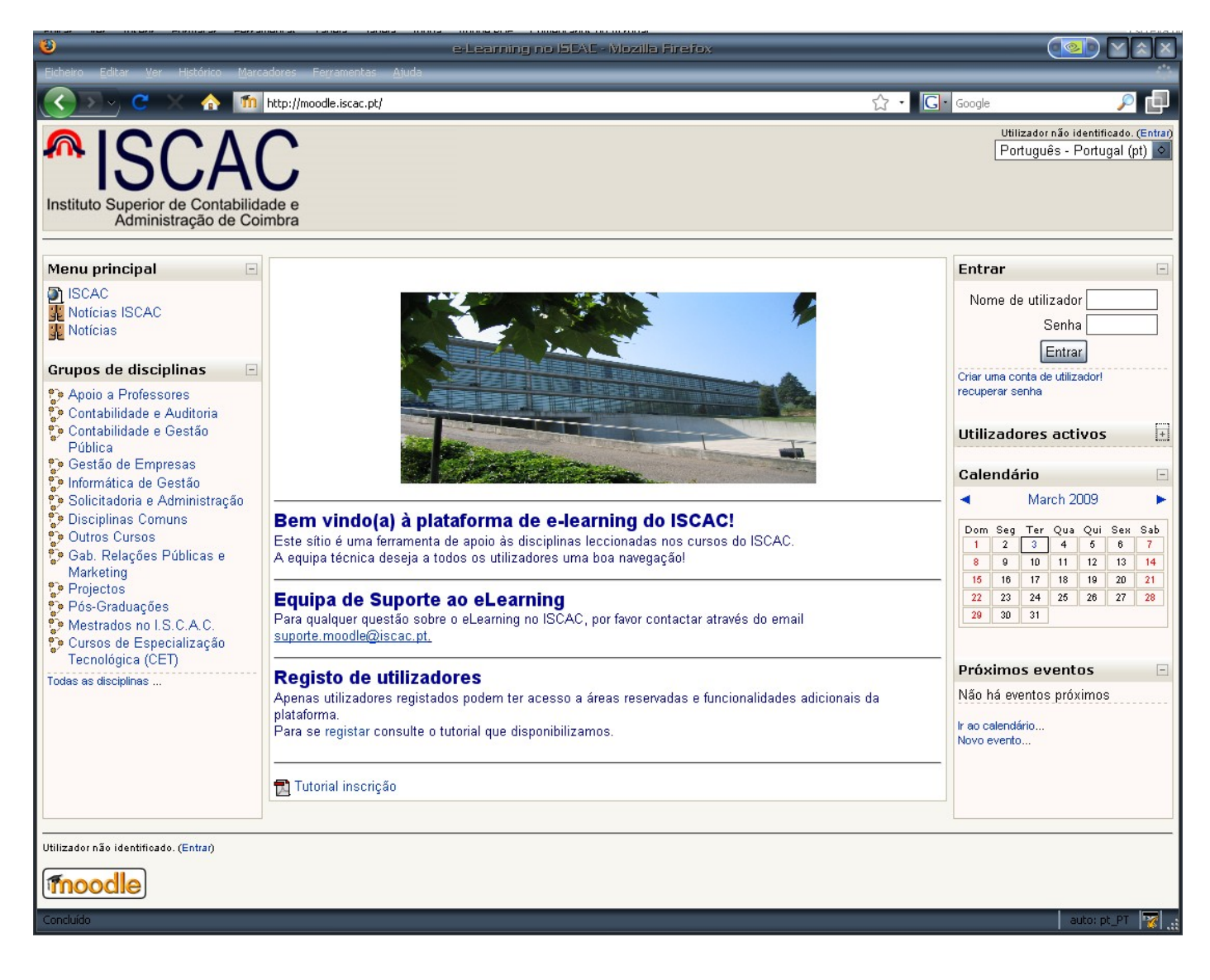

Deverá clicar na opção "Criar uma conta de utilizador!":

| Entrar 🗌                                          |
|---------------------------------------------------|
| Nome de utilizador                                |
| Senha                                             |
| Entrar                                            |
| Criar uma conta de utilizador!<br>recuperar senha |

Irá aparecer uma janela que deverá preencher com <u>os seus dados pessoais</u> de acordo com a imagem seguinte. Como todos os campos são obrigatórios terão de ser todos preenchidos. O email fornecido deverá ser válido para que o sistema o possa validar.

| 8                                                                                                    | Nova conta - Mozilla Firefo                                                                             | ×                                                          | 🥶 🗠 💌                    |
|----------------------------------------------------------------------------------------------------|----------------------------------------------------------------------------------------------------|------------------------------------------------------------|--------------------------|
| C C A Marcadores Ferranolise Anda                                                                              | p.php                                                                                                   | ☆ • Google                                                 | ر<br>الم                 |
| MISCAC<br>Instituto Superior de Contrabilidade e<br>Administração de Contrabi                                  |                                                                                                    | Utilizador nã                                              | o identificado. (Entrar) |
| moodle@ISCAC ► Entrar ► Nova conta                                                                             |                                                                                                    | Português -                                                | Portugal (pt) 🔍          |
| - Escolha um nome de utilizador e senha -<br>Nome de utilizador*<br>Senha*                                     | utilizador 📃 🗖 Desmascarar                                                                              |                                                            |                          |
| Forneça alguma informação sobre si                                                                             |                                                                                                    |                                                            |                          |
| Endereço de correio electrónico<br>Correio electrónico (outra vez)<br>Nome<br>Apelido<br>Cidade/Estado<br>País | utilizador@alumni.iscac.pt<br>utilizador@alumni.iscac.pt<br>Utilizador<br>Padrão<br>Coimbra<br>Portugal | ٥                                                          |                          |
|                                                                                                    | Criar a minha conta) Cancelar                                                                           | Há campos obrigatórios neste formulário, assinalados com * |                          |
| Utilizador não identificado. (Entral)<br>Página principal                                                      |                                                                                                    |                                                            | atte of PT               |
| Concluido                                                                                                    |                                                                                                    |                                                            | auco: pt_PT              |

Nota: Os dados inseridos servem apenas de exemplo. Deverá colocar os seus dados nos campos.

Dados inválidos não permitirão a conclusão do registo de utilizador.

Aconselhamos a que utilize as mesmas credenciais de autenticação que utiliza na rede interna do I.S.C.A.C. para mais fácil memorização.

Após preencher o formulário deverá clicar no botão "Criar a minha conta". Criar a minha conta

Se todos os valores estiverem conforme, deverá aparecer a seguinte mensagem do ecran:

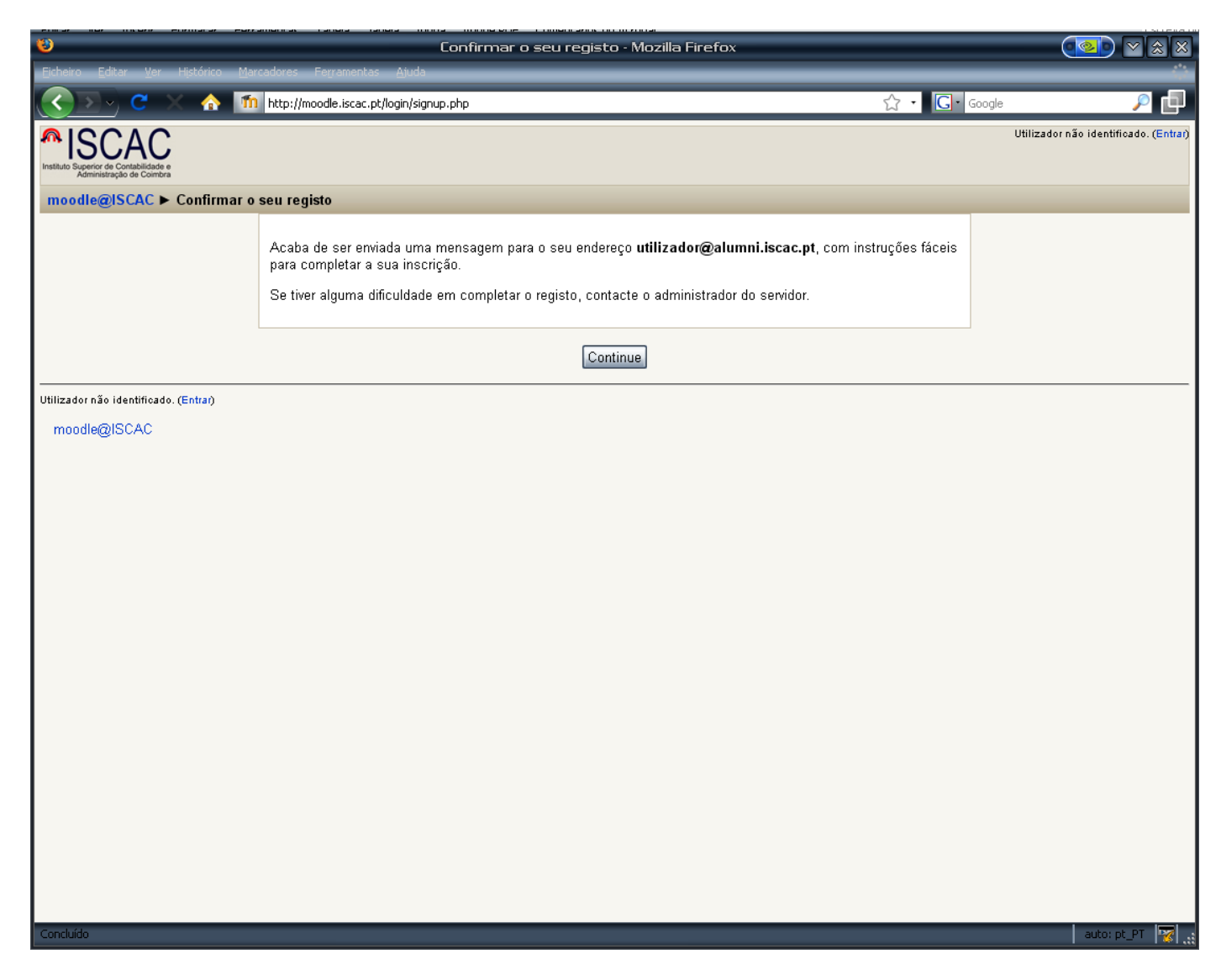

Terá sido enviada uma mensagem para o seu endereço de e-mail com instruções para completar a inscrição na plataforma. Consulte a sua caixa de correio e complete o processo.

A mensagem na sua caixa de entrada deverá ter aproximadamente o seguinte texto:

| 😼<br>Eicheiro Editar Ver Hist                                            | órico Marcadores Ferramentas Ajuda                       | ISCAC Webmail - Mozilla Firefox                                                                                                    |                                      | <u>&gt;</u>                                              |
|--------------------------------------------------------------------------|----------------------------------------------------------|----------------------------------------------------------------------------------------------------|--------------------------------------|----------------------------------------------------------|
| <u>()</u> () () () () () () () () () () () () ()                         | A III https://webmail.alumni.iscac.pt/src/we             | ebmail.php                                                                                                    | ☆ • Google                           | با ج                                                     |
| <b>Folders</b><br>Last Refresh:<br>Tue, 5:28 pm<br>( <u>Check mail</u> ) | Current Folder: INBOX<br>Compose Addresses Folders Optic | ons <u>Search</u> <u>Help</u>                                                                                                    |                                      | <u>Sign Out</u><br>ISCAC                                 |
| - <b>INBOX</b> (1)<br>Drafts<br>Sent                                     | Toggle All<br>Move Selected To:<br>INBOX O Move Forward  |                                                                                                    | Viewing M<br>Transform S<br>Read Uni | essage: 1 (1 total)<br>lelected Messages:<br>read Delete |
| Trash                                                                    | From<br>Equipa de suporte ao Moodle                      | Date Subject Subject S |                                      |                                                          |
|                                                                          | Toggle All                                               | · · · · · · · · · · · · · · · · · · ·                                                                                                    | Viewing M                            | essage: 1 (1 total)                                      |
|                                                                          |                                                          |                                                                                                    |                                      |                                                          |
| Concluído                                                                |                                                          |                                                                                                    | webmail.alumni.iscac.pt 🧁            | auto: pt_PT 😿 .                                          |

Deverá verificar que o conteúdo será o seguinte:

| 😻<br>Ficheiro Editar Ver Hisl                                            | ISCAC Webmail - Mozilla Firefox                                                                                                    |                             | × & × (200               |
|--------------------------------------------------------------------------|----------------------------------------------------------------------------------------------------|-----------------------------|--------------------------|
|                                                                          | Image: https://webmail.alumni.iscac.pt/src/webmail.php                                                                                                    | ☆ · C · Google              | با م                     |
| <b>Folders</b><br>Last Refresh:<br>Tue, 5:28 pm<br>( <u>Check mail</u> ) | Current Folder: <b>INBOX</b><br><u>Compose Addresses Folders Options Search Help</u>                                                                                                    |                             | Sign Out<br>ISCAC        |
| (Check mail)<br>- INBOX (1)<br>Drafts<br>Sent<br>Trash                   | Message List   Delate Previous   Next   Subject: e-Learning no ISCAC: Confirmação da conta   From: "Equipa de suporte ao Moodle" <uportemoodle@iscac.pt>   Date: Tue, March 3, 2009 5:24 pm   To: Uhlizador Padrão <uhlizador@alumni.iscac.pt>   Priority: Normal   Options: View Full Header  View Printable Version   Download this as a file   Viva Utilizador Padrão, Foi pedida uma nova conta de utilizador no servidor 'e-Learning no ISCAC'   usando o seu endereço de correio electrónico. Para confirmar o seu registo, por favor aceda este endereço: http://moodle.iscac.pt/login/confirm.php?data=Tsxw8xRgOYRFxDo/utilizador   Em muitos leitores de correio bastará clicar sobre o endereço anterior. Se isso não funcionar, recorte e cole o endereço na barra de endereço do seu navegador.   Cumprimentos, Equipa de suporte ao Moodle suportemoodle@iscac.pt   http://www.iscac.pt/portal/portal/suporte Administrador do servidor 'e-Learning no ISCAC'   (Esta é uma mensagem automatizada) It Downlatizada</uhlizador@alumni.iscac.pt></uportemoodle@iscac.pt> | Eorward   Forward as Attach | aent   Reply   Reply All |
| Concluído                                                                |                                                                                                    | webmail.alumni.iscac.pt     | 🔒 auto: pt_PT 🛛 🙀        |

Se o conteúdo for semelhante à imagem anterior, deverá clicar no endereço que se encontra a seguir à frase "Para confirmar o seu registo, por favor aceda este endereço: ". E obterá uma janela de confirmação (ver imagem seguinte).

| 8                                             | O seu registo foi confirmado com sucesso - Mozilla Firefox       |       |          | <u>as</u> 28    |
|-----------------------------------------------|------------------------------------------------------------------|-------|----------|-----------------|
| Eicheiro Editar Ver Histórico Marcadores      | Ferramentas <u>A</u> juda                                        | ^     |          | ÷               |
|                                               | oodle.iscac.pt/login/confirm.php?data=Tsxw8xRgOYRFxDo/utilizador | 값<br> | • Google | <u> </u>        |
| ISCAC                                         |                                                                  |       |          |                 |
|                                               |                                                                  |       | ]        |                 |
|                                               | Obrigado, Utilizador Padrão                                      |       |          |                 |
|                                               | O seu registo foi confirmado com sucesso                         |       |          |                 |
|                                               | Disciplinas                                                      |       |          |                 |
| Nome de utilizador: Utilizador Padrão. (Sair) |                                                                  |       |          |                 |
| Página principal                              |                                                                  |       |          |                 |
|                                               |                                                                  |       |          |                 |
|                                               |                                                                  |       |          |                 |
|                                               |                                                                  |       |          |                 |
|                                               |                                                                  |       |          |                 |
|                                               |                                                                  |       |          |                 |
|                                               |                                                                  |       |          |                 |
|                                               |                                                                  |       |          |                 |
|                                               |                                                                  |       |          |                 |
|                                               |                                                                  |       |          |                 |
|                                               |                                                                  |       |          |                 |
|                                               |                                                                  |       |          |                 |
|                                               |                                                                  |       |          |                 |
|                                               |                                                                  |       |          |                 |
|                                               |                                                                  |       |          |                 |
|                                               |                                                                  |       |          |                 |
| Concluído                                     |                                                                  |       |          | auto: pt_PT 😽 🔬 |

Concluiu com sucesso o seu registo na plataforma Moodle.

Das próximas vezes que desejar entrar na plataforma deverá utilizar a janela da página principal preenchendo os campos de "Nome de utilizador" e "Senha" aí existentes:

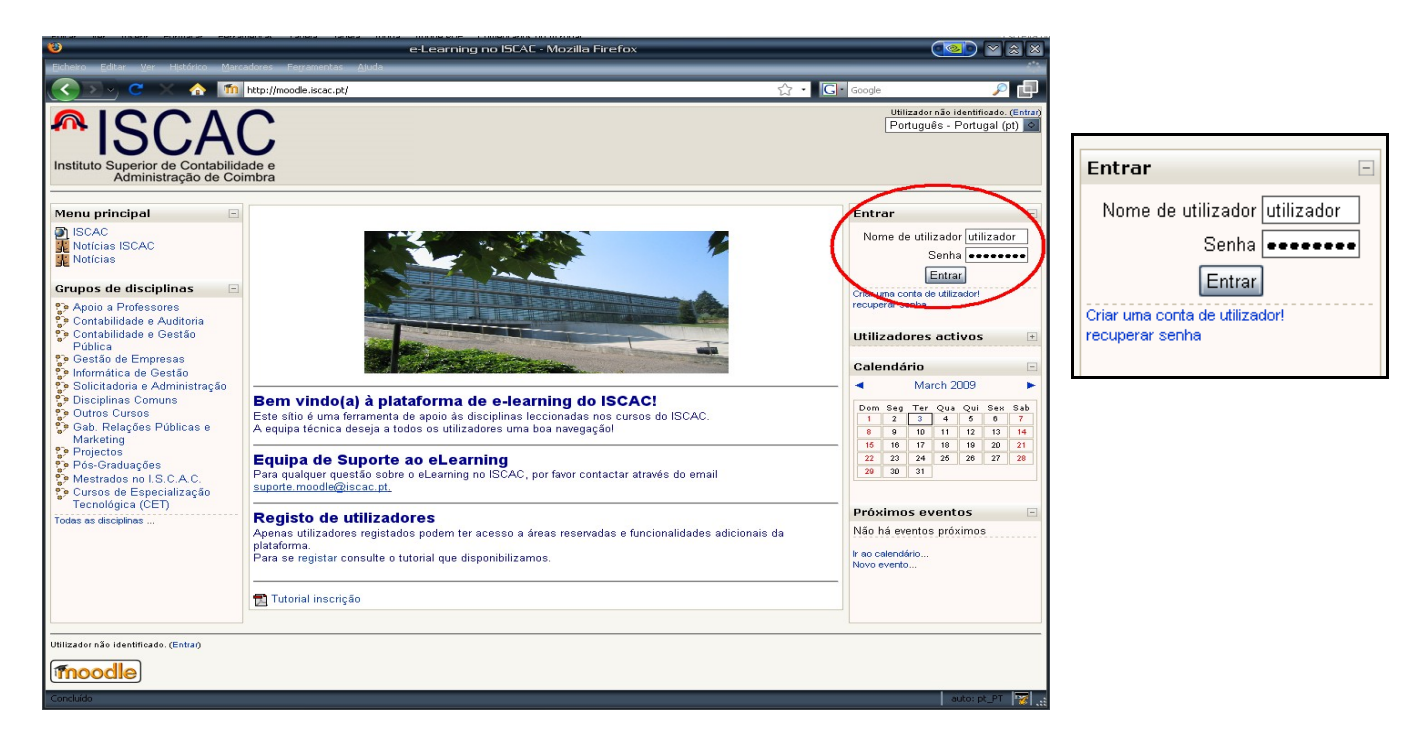